### GESTION DES COMPTES E-SATIS PAR LES ETABLISSEMENTS

Pour accéder à E-SATIS (<u>https://e-satis.atih.sante.fr</u>), tout utilisateur doit avoir un compte <u>PLAGE</u> et un rôle dans le domaine E-SATIS.

#### Sommaire

| 1.   | PLA   | AGE, qu'est-ce que c'est ?1                                                 |
|------|-------|-----------------------------------------------------------------------------|
| 1.1  |       | Comment sont structurés les comptes utilisateurs ?                          |
| 1.2  |       | Quel est le processus de création des comptes utilisateurs ? 2              |
| 2.   | La    | gestion des comptes pour les établissements                                 |
| 2.1  |       | La personne a déjà un compte PLAGE (cf. copies d'écran en fin de document)  |
|      |       | 3                                                                           |
| 2.2  |       | La personne n'a pas de compte PLAGE (cf. copies d'écran en fin de document) |
|      |       | 3                                                                           |
| 2.3  |       | Il n'y a pas d'Administrateur Principal d'Etablissement (APE) PLAGE dans    |
| l'ét | ablis | sement (cf. copies d'écran en fin de document) 4                            |
| 2.4  |       | La personne a déjà un compte PLAGE pour une autre entité                    |
| 2    | .4.1  | La personne souhaite un compte utilisateur (cf copies d'écran en fin de     |
| d    | ocur  | ment)                                                                       |
| 2    | .4.2  | La personne souhaite un compte APE (cf copies d'écran en fin de document)   |
|      |       | 5                                                                           |
|      |       |                                                                             |

### 1. PLAGE, qu'est-ce que c'est ?

L'application PLAGE (PLateforme de GEstion pour l'accès des services en ligne) permet la gestion des droits des utilisateurs sur l'ensemble des applications gérées par l'ATIH.

#### 1.1. <u>Comment sont structurés les comptes utilisateurs ?</u>

Dans PLAGE, un utilisateur dispose d'un compte utilisateur unique, auquel sont associés des informations personnelles générales et un ou plusieurs profils. Chaque profil est défini par

- une entité de rattachement (établissement hospitalier, établissement médicosocial, …)
- des habilitations (Domaine, Statuts, Champs, Rôles) et
- des informations personnelles qui sont héritées par défaut du compte utilisateur mais personnalisables.

Ainsi, un utilisateur dispose d'un identifiant et d'un mot de passe de connexion uniques pour accéder aux différentes applications qui sont dans son périmètre d'habilitation.

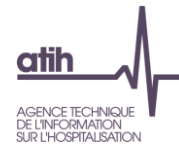

### 1.2. Quel est le processus de création des comptes utilisateurs ?

Chaque entité doit avoir un Administrateur Principal d'Etablissement (APE) : c'est cet APE qui gérera ensuite son propre compte et les comptes des personnes de son établissement. Une entité n'a pas d'APE si votre entité n'a encore jamais participé à une remontée d'informations dans une application de l'ATIH.

Les demandes de création de compte, de nouveaux profils et d'attribution d'habilitations supplémentaires sont effectuées directement par les utilisateurs via la saisie d'un formulaire. Une case dans le formulaire de création de profil permet d'indiquer le souhait d'être nommé administrateur principal de l'entité. Dans ce cas, le traitement de la demande de création de profil est effectué par l'administrateur de l'entité gestionnaire de cette entité (ARS, CD,...).

Une documentation détaillée sur l'utilisation de plage est disponible en allant sur <u>https://sap.atih.sante.fr/plage2018/details.html</u>

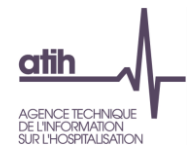

### 2. La gestion des comptes pour les établissements

Les comptes et l'attribution des rôles de « **Gestionnaire de fichiers** » ou (**exclusif**) de « **Lecteur** » sont donc gérés via PLAGE (<u>https://plage.atih.sante.fr/</u>).

Un « Gestionnaire de fichiers » pourra saisir et valider les données. Un « Lecteur » ne pourra que visualiser les données.

Ce sont les comptes PLAGE qui ont le rôle Administrateur dans le Domaine Administration qui peuvent affecter les rôles aux utilisateurs.

### 2.1. <u>La personne a déjà un compte PLAGE</u> (cf. <u>copies d'écran</u> en fin de document)

Un Administrateur de l'établissement dans le domaine Administration doit attribuer le rôle de « Gestionnaire de fichiers » ou de « Lecteur » dans le domaine E-SATIS.

Seul un administrateur dans le domaine Administration peut le faire.

Pour cela l'Administrateur doit se connecter à https://plage.atih.sante.fr/ (PLAGE) puis :

- Aller dans le menu [Profils > Gestion des profils & habilitations]
- Cliquer sur l'icône de Modifier les habilitations du profil » à droite du profil choisi
- Dans la zone « Domaines », sélectionner le Domaine « E-SATIS »
- Cocher le Rôle « Gestionnaire des fichiers » ou « Lecteur »
- Cliquer sur « Enregistrer », en bas à droite de la page

Attention il ne faut attribuer qu'**un seul rôle** : soit « **Gestionnaire de fichiers** », soit « **Lecteur** ». Si les deux rôles sont attribués, le compte ne pourra pas se connecter.

### 2.2. <u>La personne n'a pas de compte PLAGE</u> (cf. <u>copies d'écran</u> en fin de document)

#### Etape 1 : L'utilisateur doit faire une demande de création de compte PLAGE

L'utilisateur doit se rendre sur la page d'accueil https://plage.atih.sante.fr/ (PLAGE), puis :

- Cliquer sur « Créer un compte »
- Renseigner son Prénom et son Nom, puis cliquer sur Valider
- Renseigner le formulaire de demande de création de compte (voir <u>copies</u> <u>d'écran</u>)
- Un mail de confirmation sera envoyé à l'utilisateur, puis les administrateurs recevront cette demande de création par mail
- Une fois la demande acceptée par l'administrateur, l'utilisateur recevra un mail

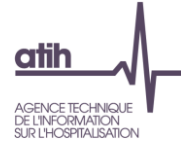

### Etape 2 : L'administrateur doit valider la demande de création du compte PLAGE

L'Administrateur devra se connecter à https://plage.atih.sante.fr/ (PLAGE) puis :

- Aller dans le menu [Profils > Demande de création de profil]
- Cliquer sur l'icône 🧭 « Modifier » à droite de la demande
- Cliquer sur « Créer le profil » en bas de la page

L'attribution des habilitations sur un profil s'effectue par l'administrateur PLAGE de l'établissement après la validation d'une demande de création de profil via le menu [Profils > Gestion des profils & habilitations] (cf <u>2.1. La personne a déjà un compte PLAGE</u>)

#### 2.3. Il n'y a pas d'Administrateur Principal d'Etablissement (APE) PLAGE dans l'établissement (cf. copies d'écran en fin de document)

#### L'utilisateur de l'établissement doit faire une demande de création de compte APE

L'utilisateur doit se rendre sur la page d'accueil https://plage.atih.sante.fr/ (PLAGE), puis :

- Cliquer sur « Créer un compte »
- Renseigner son Prénom et son Nom, puis cliquer sur Valider
- Renseigner le formulaire de demande de création de compte (Cocher dans le formulaire « Vous souhaitez devenir administrateur principal (APE ou AP) de cette entité ? », voir copies d'écran)
- Un mail de confirmation sera envoyé à l'utilisateur, puis les administrateurs régionaux recevront cette demande de création par mail
- Une fois la demande acceptée par l'administrateur régional, l'utilisateur recevra un mail

L'attribution des habilitations sur un profil s'effectue par l'administrateur PLAGE de l'établissement après la validation d'une demande de création de profil via le menu [Profils > Gestion des profils & habilitations] (cf <u>2.1. La personne a déjà un compte PLAGE</u>)

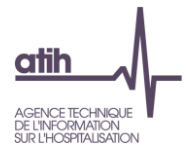

### 2.4. La personne a déjà un compte PLAGE pour une autre entité

### 2.4.1 <u>La personne souhaite un compte utilisateur</u> (cf <u>copies d'écran</u> en fin de document)

Exemple : Vous disposez d'un compte PLAGE pour l'établissement X et vous souhaitez un compte PLAGE pour l'établissement Y.

### Etape 1 : L'utilisateur de l'établissement doit faire une demande de création de nouveau profil de compte utilisateur

L'utilisateur doit se connecter à https://plage.atih.sante.fr/ (PLAGE), puis :

- Aller dans le menu [Mon compte > Mes profils / habilitations]
- Cliquer sur le bouton « + Demander un profil »
- Renseigner le formulaire puis Envoyer (voir copies d'écran)
- Cliquer sur « Confirmer »

#### Etape 2 : L'administrateur de l'établissement doit valider la demande

L'Administrateur de l'établissement doit se connecter à <u>https://plage.atih.sante.fr/</u> (PLAGE) puis :

- Aller dans le menu [Profils > Demande de création de profil]
- Cliquer sur l'icône 🥒 « Modifier » à droite de la demande
- Cliquer sur « Créer le profil » en bas de la page

L'attribution des habilitations sur un profil s'effectue par l'administrateur PLAGE de l'établissement après la validation d'une demande de création de profil via le menu [Profils > Gestion des profils & habilitations] (cf <u>2.1. La personne a déjà un compte PLAGE</u>)

**2.4.2** <u>La personne souhaite un compte APE</u> (cf <u>copies d'écran</u> en fin de document) Exemple : Vous disposez d'un compte PLAGE pour l'établissement X et vous souhaitez un compte d'Administrateur Principal PLAGE pour l'établissement Y.

### L'utilisateur de l'établissement doit faire une demande de création de nouveau profil de compte APE.

L'utilisateur doit se connecter à https://plage.atih.sante.fr/ (PLAGE), puis :

- Aller dans le menu [Mon compte > Mes profils / habilitations]
- Cliquer sur le bouton « + Demander un profil »
- Renseigner le formulaire (Cocher dans le formulaire « Vous souhaitez devenir administrateur principal (APE ou AP) de cette entité ? », voir <u>copies d'écran</u>) puis Envoyer
- Cliquer sur « Confirmer »
- Un mail de confirmation sera envoyé à l'utilisateur, puis les administrateurs régionaux recevront cette demande de création par mail
- Une fois la demande acceptée par l'administrateur régional, l'utilisateur recevra un mail

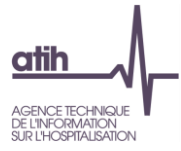

L'attribution des habilitations sur un profil s'effectue par l'administrateur PLAGE de l'établissement après la validation d'une demande de création de profil via le menu [Profils > Gestion des profils & habilitations] (cf 2.1. La personne a déjà un compte PLAGE)

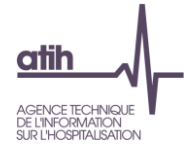

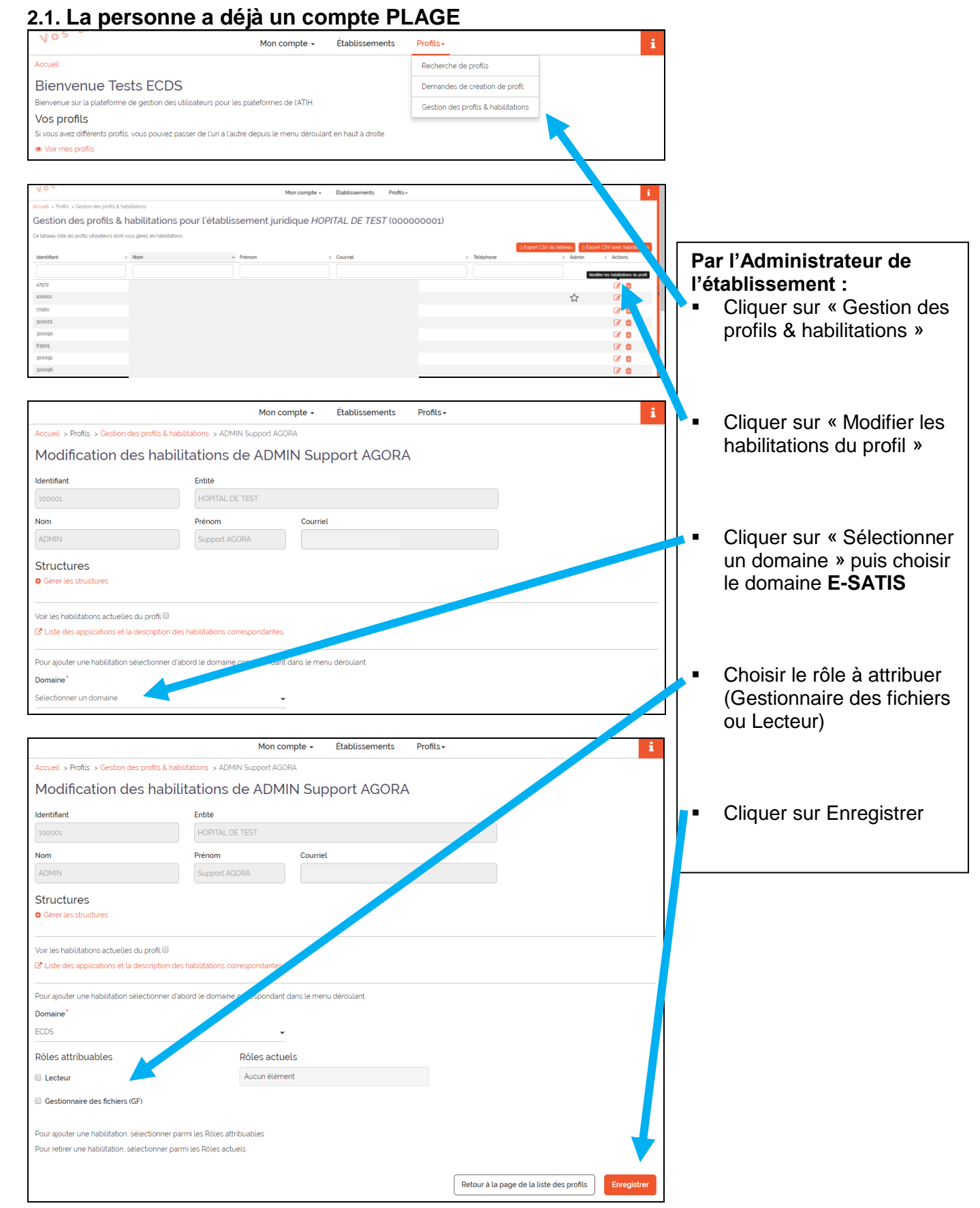

Les personnes peuvent maintenant se connecter à <u>https://e-satis.atih.sante.fr</u> avec les identifiants PLAGE.

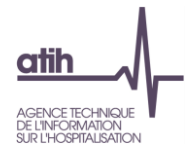

### 2.2. La personne n'a pas de compte PLAGE

|                                                            |                                                               | Pla                                    | ge                                 | Sidentifier                 | 🔦 Mot de passe<br>🚑 Créer un com         | oublié     |     |                                 |
|------------------------------------------------------------|---------------------------------------------------------------|----------------------------------------|------------------------------------|-----------------------------|------------------------------------------|------------|-----|---------------------------------|
|                                                            |                                                               |                                        |                                    |                             |                                          |            |     |                                 |
| Accueil > Compte > Création                                |                                                               |                                        |                                    |                             |                                          |            |     |                                 |
| Demande d'un i                                             | nouveau compte                                                |                                        |                                    |                             |                                          |            |     |                                 |
| Nous vérifions s'il n'existe pas de                        | éjà un compte Plage avec vos nor                              | n et prénom.                           |                                    |                             |                                          |            | Eta | ape 1 (par l'utilisateur) :     |
| Si oui, nous vous invitons à crée                          | er un nouveau profil, et non un nou                           | -                                      | Cliquer sur Créer un               |                             |                                          |            |     |                                 |
| vous pouvez egalement utiliser                             | r ce formulaire si vous avez perdu                            | votre identifiant pour recevo          | oir le courriel de r               | appel de votre identifiant  | L                                        |            |     | compte                          |
| Veuillez saisir vos noms et pre                            | énoms dans le formulaire suivant :                            |                                        |                                    |                             |                                          |            |     |                                 |
| Les champs annotés d'une étoil                             | le sont obligatoires.                                         |                                        |                                    |                             |                                          |            |     |                                 |
| Prénom <sup>*</sup>                                        | Testeur                                                       |                                        |                                    |                             |                                          |            |     | Renseigner son nom et           |
| Nom*                                                       | ECDS                                                          |                                        |                                    |                             |                                          |            |     | son prénom, puis Valider        |
|                                                            |                                                               | Retour                                 |                                    |                             |                                          |            |     |                                 |
|                                                            |                                                               |                                        |                                    |                             |                                          |            |     |                                 |
| Accueil > Compte > Création                                |                                                               |                                        |                                    |                             |                                          |            |     |                                 |
| Demande d'un                                               | nouveau compte                                                | e Plage                                |                                    |                             |                                          |            | -   | Dans <b>Entité</b> , renseigner |
| Nous vérifions s'il n'existe pas d                         | lėjà un compte Plage avec vos no                              | om et prénom.                          |                                    |                             |                                          |            |     | son numéro <b>FINESS</b> ou     |
| Si oui, nous vous invitons à crée                          | er un nouveau profil, et non un no                            | uveau compte. Nous vous                | envoyons un co                     | urriel avec votre identifia | nt pour vous perme <sup>nt</sup> ae vous | connecter. |     | sa <b>Raison Sociale</b> pour   |
| Vous pouvez également utiliser                             | r ce formulaire si vous avez perdu                            | ı votre identifiant pour rece          | voir le courriel d                 | le rappel de votre identif  | iant.                                    |            |     | retrouver son                   |
| Les champs annotés d'une étoi                              | ile sont obligatoires.                                        |                                        |                                    |                             |                                          |            |     | établissement                   |
| Aucun compte actif ne corre:<br>Pour demander un nouveau ( | spond à « ECDS Testeurs »<br>compte Plage, veuillez renseigne | r le formulaire ci-dessous :           |                                    |                             |                                          |            |     |                                 |
| Entite                                                     | Entite                                                        |                                        |                                    |                             |                                          |            |     | Dava Annlingtions               |
|                                                            | L'affich                                                      | nage de la liste déroulante j          | peux prendre qu                    | ielques secondes (aprés     | i la saisie d'au moins 3                 |            |     | Dans Applications,              |
|                                                            | caract<br>La sél                                              | eres)<br>ection s'effectue obligatoire | ement via la liste                 | e déroulante (pas de simj   | ple saisie texte libre).                 |            |     | cocher E-SATIS                  |
| Vous souhaitez devenir adm                                 | inistrateur principal (APE ou AP)                             | de cette entité ? 🗆                    |                                    |                             |                                          |            |     |                                 |
| Nom <sup>*</sup>                                           | ECDS                                                          | 5                                      |                                    |                             |                                          |            |     |                                 |
| Prénom*                                                    | Teste                                                         | urs                                    |                                    |                             |                                          |            | _   | Renseigner le formulaire.       |
| Libellé pour votre profil*                                 |                                                               |                                        |                                    |                             |                                          | ]          |     | puis cliquer sur                |
| Applications*                                              |                                                               |                                        | Sèle                               | ectionner 👻                 |                                          |            |     | Enregistrer                     |
|                                                            |                                                               | C                                      | Z Liste des app                    | lications et la description | n des habilitations correspondant        | tes.       |     | -                               |
| Courriel*                                                  |                                                               |                                        |                                    |                             |                                          |            |     |                                 |
| Resaisie du courriel*                                      |                                                               |                                        |                                    |                             |                                          | 1          |     |                                 |
| Téléphone                                                  | 01234                                                         | 156879                                 |                                    |                             |                                          |            |     |                                 |
| Adresse                                                    |                                                               |                                        |                                    |                             |                                          | 1          |     |                                 |
| Commentaire                                                | Com                                                           | mentaire                               |                                    |                             |                                          | i 🖊        |     |                                 |
|                                                            |                                                               |                                        |                                    |                             | /                                        |            |     |                                 |
| Mot de passe*                                              |                                                               |                                        |                                    |                             |                                          |            |     |                                 |
| Resaisie du mot de passe*                                  |                                                               |                                        |                                    |                             |                                          |            |     |                                 |
| Captcha*                                                   |                                                               |                                        |                                    |                             |                                          |            |     |                                 |
|                                                            |                                                               | Je ne suis pas un robot                | reCAPTOHA<br>Intisité - Conditiona |                             | 1                                        |            |     |                                 |
|                                                            |                                                               |                                        |                                    |                             | Annuler Enregistrer                      |            |     |                                 |
|                                                            |                                                               |                                        |                                    |                             |                                          |            |     |                                 |

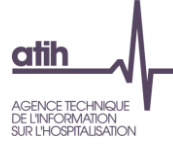

|                                      |                                       | Mon compte 🗸                    | Établissements                 | Profils -                                                                                                    |                                       | i            |                        |
|--------------------------------------|---------------------------------------|---------------------------------|--------------------------------|----------------------------------------------------------------------------------------------------|---------------------------------------|--------------|------------------------|
| Accueil                              |                                       |                                 |                                | Recherche de profils                                                                                                    |                                       |              |                        |
| Bienvenue T                          | ests ECDS                             |                                 |                                | Demandes de création                                                                                                    | n de profil                           |              |                        |
| ienvenue sur la platefor             | me de gestion des utilisateurs pour   | les plateformes de l'ATIH.      |                                | Gestion des profils & h                                                                                                    | abilitations                          |              |                        |
| os profils                           |                                       |                                 |                                |                                                                                                    | ' ` <b>`</b> `                        |              |                        |
| i vous avez différents pr            | ofils, vous pouvez passer de l'un à l | autre depuis le menu déroula    | nt en haut à droite.           |                                                                                                    |                                       |              |                        |
| <ul> <li>Voir mes profils</li> </ul> |                                       |                                 |                                |                                                                                                    |                                       |              |                        |
|                                      |                                       |                                 |                                |                                                                                                    |                                       |              |                        |
|                                      |                                       | Mon compte -                    | Établissements                 | Profils                                                                                                    |                                       | <b>N</b>   E | Etape 2 (par           |
|                                      | مر مار مرز ماز مرد ها                 |                                 |                                |                                                                                                    |                                       |              | 'administrateur) :     |
| ccueil > Profils > Dem               | andes de creation de profil           |                                 |                                |                                                                                                    |                                       |              | Cliquer sur le menu    |
| )emandes c                           | le création de pro                    | fil pour l'établis              | ssement géo                    | graphique CE                                                                                                    | ENTRE SANTE CASO                      |              |                        |
| 1EDECINS D                           | 00 MONDE (25001:                      | 1814)                           |                                |                                                                                                    |                                       |              | [Profils > Demande de  |
|                                      |                                       |                                 |                                |                                                                                                    | 🗆 Expo                                | t CSV        | création de profill    |
| Date de demande                      | Etat de la demande                    | dentifiant                      | Nom                            | <ul> <li>Prénom</li> </ul>                                                                                                    | ¢ Courriel ⇔ A                        | tions        | ······                 |
|                                      | Tous                                  | •                               |                                |                                                                                                    |                                       |              |                        |
| 2018-11-21                           | En attente de création                | 463471                          | TDB                            | Test                                                                                                    | tdb-esms@atih.sante.fr [              | /            |                        |
|                                      |                                       |                                 |                                |                                                                                                    |                                       |              |                        |
|                                      | noin .                                | e                               |                                |                                                                                                    |                                       |              | Cliquer sur Modifier   |
|                                      | e validat. conserve                   | 9.                              |                                |                                                                                                    | ARS Bourgogne-Franche-Comté           |              |                        |
| plateforme                           |                                       | Demandes de c<br>Administrateur | réation de profil<br>Principal |                                                                                                    | 27 - Bourgogne-Franche-Comté (102798) | <u> </u>     |                        |
| tests ne                             |                                       | pour l' ARS Bourgoo             | ne-Franche-Comté (2            | 7)                                                                                                    |                                       |              |                        |
| cueil. » Profils » Demandes de cré   | ation de profit                       | Principal Actuel TDB TEST BFC   |                                |                                                                                                    |                                       |              |                        |
| emandes de créa                      | tion de profil pour l' ARS B          | ourg Validation de la der       | nande de création de           | profil                                                                                                    |                                       | _            |                        |
|                                      |                                       | Nom ECDS Prénom Test            |                                |                                                                                                    |                                       | aport CSV    | Cliquer sur « Creer le |
| late de demande                      | Etat de la demande                    | Identifiant 463469              |                                | rénom                                                                                                    | • Courriel • Ar                       | tions        | profil »               |
| 510.51.0G                            | Tous<br>En attente de création        | Télénhore conconcon             |                                | and the second second se | http-assestivatile sanda for a        | -            | F. •                   |
| 10-11-00                             | En auente de creatori                 | Date de demande 6 Novembre 20   | 018                            | 201                                                                                                    | tur contiguintante                    |              |                        |
|                                      |                                       | Commentaire de Comment          | nine .                         |                                                                                                    |                                       |              |                        |
|                                      |                                       | la décision                     |                                |                                                                                                    |                                       |              |                        |
|                                      |                                       |                                 |                                |                                                                                                    |                                       |              |                        |
|                                      |                                       | Annul                           | er Refuser la demande          | Créer le profil                                                                                                    |                                       |              |                        |
|                                      |                                       |                                 |                                |                                                                                                    |                                       |              |                        |
|                                      |                                       |                                 |                                |                                                                                                    |                                       |              |                        |

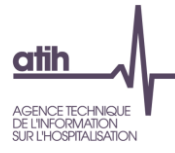

## 2.3. Il n'y a pas d'Administrateur Principal d'Etablissement (APE) PLAGE dans l'établissement

|                                                                                                    |                                                                                                    | Plage *                                                                | 3 S'identifier                                            | 🍳 Mot de passe oublié<br>ଌ╋ Créer un compte |      |                                                                 |
|----------------------------------------------------------------------------------------------------|----------------------------------------------------------------------------------------------------|------------------------------------------------------------------------|-----------------------------------------------------------|---------------------------------------------|------|-----------------------------------------------------------------|
|                                                                                                    |                                                                                                    |                                                                        |                                                           | ~                                           | I    |                                                                 |
| Accueil > Compte > Création                                                                                              |                                                                                                    |                                                                        |                                                           |                                             | ]    |                                                                 |
| Demande d'un                                                                                                    | nouveau compte Plage                                                                                                    |                                                                        |                                                           |                                             |      |                                                                 |
| Nous vérifions s'il n'existe pas d                                                                                       | éjà un compte Plage avec vos nom et prénom.                                                                                      |                                                                        |                                                           |                                             |      |                                                                 |
| Si oui, nous vous invitons à crée<br>Vous pouvez également utiliser                                                      | er un nouveau profil, et non un nouveau compte. No<br>r ce formulaire si vous avez perdu votre identifiant r                     | ous vous envoyons un courriel av<br>oour recevoir le courriel de rappe | ec votre identifiant pour vous<br>L de votre identifiant. | permettre de vous connecter.                |      |                                                                 |
| Veuillez saisir vos noms et pre                                                                                          | énoms dans le formulaire suivant :                                                                                               |                                                                        |                                                           |                                             | Pa   | r l'utilisateur :                                               |
| Les champs annotés d'une étoil                                                                                           | le sont obligatoires.                                                                                                    |                                                                        |                                                           |                                             |      | Cliquer sur Créer un                                            |
| Prénom <sup>*</sup>                                                                                                    | Testeur                                                                                                    |                                                                        |                                                           |                                             |      | compte                                                          |
| Nom*                                                                                                    | ECDS                                                                                                    |                                                                        |                                                           |                                             |      |                                                                 |
|                                                                                                    | Retour                                                                                                    | Valider                                                                |                                                           |                                             | ┚┯╸╸ | Renseigner son nom et                                           |
| Demande d'un                                                                                                    | nouveau compte Plage                                                                                                    |                                                                        |                                                           |                                             | 1    | son prénom, puis Valider                                        |
| Nous vérifions s'il n'eviste post                                                                                        | délà un compte Plane avec vos nom et prénom                                                                                      |                                                                        |                                                           |                                             |      |                                                                 |
| Si oui, nous vous invitons à cré                                                                                         | er un nouveau profil, et non un nouveau compte                                                                                   | . Nous vous envoyons un courr                                          | riel avec votre identifiant pou                           | ir vous permettre de vous connecter.        |      |                                                                 |
| Vous pouvez également utilise                                                                                            | er ce formulaire si vous avez perdu votre identifia                                                                              | int pour recevoir le courriel de r                                     | rappel de votre identifiant.                              |                                             |      | Dona Entitá rangaignar                                          |
| Les champs annotés d'une éto                                                                                             | bile sont obligatoires.                                                                                                    |                                                                        |                                                           |                                             | T    | son numéro <b>FINESS</b> ou                                     |
| Un compte correspond à «<br>Si ce compte ne vous appar<br>Si vous n'avez pas reçu ce c<br>Alors veuillez renseigner le f | TEST ECDS ». Son identifiant a été envoyé à l'adi<br>tient pas (il s'agit d'un homonyme),<br>ourriel,<br>formulaire ci-dessous : | esse courriel associée.                                                |                                                           |                                             |      | sa <b>Raison Sociale</b> pour<br>retrouver son<br>établissement |
| Entite                                                                                                    | Entité                                                                                                    |                                                                        |                                                           |                                             |      | etablissement                                                   |
|                                                                                                    | L'affichage de la liste<br>caractères)                                                                                           | déroulante peux prendre quel                                           | ques secondes (après la sai                               | sie d'au moins 3                            |      |                                                                 |
| Management of the strength of the                                                                                        | La sélection s'effect                                                                                                    | ue obligatoirement via la liste de                                     | éroulante (pas de simple sai                              | sie texte libre).                           |      | Cochor « Vous                                                   |
| Vous souhaitez devenir adn                                                                                               | ministrateur principal (APE ou AP) de cette entit                                                                                | • ? KI                                                                 |                                                           |                                             |      | Council « <b>Vous</b>                                           |
| Nom                                                                                                    | TEST                                                                                                    |                                                                        |                                                           |                                             |      | soundilez devenin                                               |
| Prénom*                                                                                                    | ECDS                                                                                                    |                                                                        |                                                           |                                             |      | nrincinal »                                                     |
| Libellé pour votre profil*                                                                                               |                                                                                                    |                                                                        |                                                           |                                             |      |                                                                 |
| Courriel*                                                                                                    |                                                                                                    |                                                                        |                                                           |                                             |      |                                                                 |
| Resaisie du courriel*                                                                                                    |                                                                                                    |                                                                        |                                                           |                                             |      |                                                                 |
| Téléphone*                                                                                                    | 0123456879                                                                                                    |                                                                        |                                                           |                                             | •    | Renseigner le formulaire,                                       |
| Adresse                                                                                                    |                                                                                                    |                                                                        |                                                           |                                             |      | puis cliquer sur                                                |
| Commentaire                                                                                                    | Commentaire                                                                                                    |                                                                        |                                                           |                                             |      | Enregistrei                                                     |
|                                                                                                    |                                                                                                    |                                                                        |                                                           |                                             |      |                                                                 |
| Mot de passe*                                                                                                    |                                                                                                    |                                                                        |                                                           |                                             |      |                                                                 |
| Resaisie du mot de passe*                                                                                                |                                                                                                    |                                                                        |                                                           |                                             |      |                                                                 |
| Captcha"                                                                                                    | Je ne suis p                                                                                                    | as un robot Incorportations                                            |                                                           |                                             |      |                                                                 |
|                                                                                                    |                                                                                                    |                                                                        | Ar                                                        | Inuler Enregistrer                          |      |                                                                 |

L'administrateur régional PLAGE sera averti de cette demande par mail.

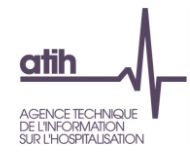

# **2.4. La personne a déjà un compte PLAGE pour un autre établissement** 2.4.1. La personne souhaite un compte utilisateur

| 105                                                                 | Mon compte - Établissements Profils-                                               |      |                                 |
|---------------------------------------------------------------------|------------------------------------------------------------------------------------|------|---------------------------------|
| Accueil                                                             | Mon compte                                                                         |      |                                 |
| Bienvenue Test TDB                                                  | Mes profils / habilitations                                                        |      |                                 |
| Vos profils                                                         | Mon identifiant                                                                    |      |                                 |
| Si vous avez différents profils, vous pouvez passer de l'un à l'aut | re de a droite.                                                                    | Et   | ape 1 (par l'utilisateur) :     |
| • Voir mes proits                                                   |                                                                                    |      | Cliquer sur le menu [Mon        |
| 105                                                                 | Man samuta Établissomente Drefis                                                   |      | compte > Mes profils /          |
| Accueit > Mon compte                                                |                                                                                    |      | nabilitationsj                  |
| Mon compte                                                          |                                                                                    |      |                                 |
| Mes informations personne                                           | lles Mes profils / habilitations Mon identifiant Regroupement de compte            |      |                                 |
|                                                                     |                                                                                    |      | Cliquer sur le bouton « +       |
| Ebelde and Libelli de and Libelli                                   | + Demander un profi                                                                |      | Demander un profil »            |
| Tous                                                                | pedentite = Entite = Priness = Administrateur / Actions                            | -    | Bemander un prom #              |
| Actif SSIAD DU CH DE LORMES ET                                      | SSIAD DU CH DE LORMES 580000966 🏠 📀 🛔 📝 🍿                                          | -    |                                 |
|                                                                     |                                                                                    |      |                                 |
|                                                                     | Nouveau profil                                                                     |      |                                 |
|                                                                     |                                                                                    | •    | Dans <b>Entité</b> , renseigner |
| Entité                                                              | Entité                                                                             |      | le numéro <b>FINESS</b> ou la   |
|                                                                     | L'affichage de la liste déroulante peux prendre quelques secondes (après la saisie |      | Raison Sociale de               |
|                                                                     | d au moins 3 caracteres)                                                           |      | l'établissement pour            |
|                                                                     | texte libre).                                                                      |      | lequel vous souhaitez un        |
| Vous souhaitez devenir administrateur pr                            | rincipal (APE ou AP) de cette entité ? 🗌                                           |      | profil                          |
| Nom <sup>*</sup>                                                    | TDB                                                                                |      |                                 |
|                                                                     |                                                                                    |      |                                 |
| Prénom                                                              | Test                                                                               |      | Dans Application                |
| Libellé pour votre profil*                                          |                                                                                    |      | cocher <b>E-SATIS</b>           |
| Applications*                                                       |                                                                                    |      |                                 |
| Applications                                                        | Selectionner                                                                       |      |                                 |
|                                                                     |                                                                                    | ~    |                                 |
| Courriel*                                                           | tdb-esms@atih.sante.fr                                                             | •    | Renseigner le formulaire,       |
| Resaisie du courriel <sup>*</sup>                                   |                                                                                    |      | puis cliquer sur                |
|                                                                     |                                                                                    |      | « Envoyer »                     |
| Téléphone *                                                         | 00000000                                                                           |      |                                 |
| Adresse                                                             |                                                                                    |      |                                 |
|                                                                     |                                                                                    |      |                                 |
| Commentaire                                                         | Commentaire                                                                        |      | Cliquer sur « Confirmer »       |
|                                                                     |                                                                                    |      |                                 |
|                                                                     |                                                                                    | - // |                                 |
|                                                                     | Annuler Envoyer                                                                    |      |                                 |
|                                                                     |                                                                                    | 1    |                                 |
| Envoi de la                                                         | demande de création de profil                                                      | 7    |                                 |
|                                                                     | -                                                                                  |      |                                 |
| Valider l'envoi de la demande                                       | e aux administrateurs.                                                             |      |                                 |
|                                                                     |                                                                                    |      |                                 |
|                                                                     | Annuler Confirmer                                                                  |      |                                 |
|                                                                     |                                                                                    |      |                                 |

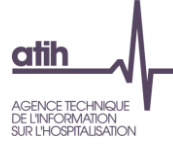

|                                          |                                         | Mon compte -                          | Établissements        | Profils -                  |                                       | i              |                        |
|------------------------------------------|-----------------------------------------|---------------------------------------|-----------------------|----------------------------|---------------------------------------|----------------|------------------------|
| Accueil                                  |                                         |                                       |                       | Recherche de profils       |                                       |                |                        |
| Bienvenue T                              | ests ECDS                               |                                       |                       | Demandes de création       | n de profil                           |                |                        |
| ienvenue sur la platefor                 | me de gestion des utilisateurs pour     | les plateformes de l'ATIH.            |                       | Gestion des profils & h    | abilitations                          |                |                        |
| 'os profils                              |                                         |                                       |                       |                            | '                                     |                |                        |
| í vous avez différents pr                | ofils, vous pouvez passer de l'un à l'a | autre depuis le menu déroula          | nt en haut à droite.  |                            |                                       |                |                        |
| Voir mes profils                         |                                         |                                       |                       |                            |                                       |                |                        |
|                                          |                                         |                                       |                       |                            |                                       |                |                        |
|                                          |                                         | Mon compte -                          | Établissements        | Profils                    |                                       |                | Etape 2 (par           |
| Deally Deally Deal                       | and a station do and                    |                                       |                       |                            |                                       | - <b></b>   l' | 'administrateur) :     |
| ccueil > Profils > Demi                  | andes de creation de profil             |                                       |                       |                            |                                       |                | Cliquer sur le menu    |
| )emandes c                               | le création de pro                      | fil pour l'établis                    | ssement géo           | graphique CE               | NTRE SANTE CASO                       |                |                        |
| 1EDECINS D                               | <i>U MONDE</i> (250011                  | 1814)                                 |                       |                            |                                       |                | [Profils > Demande de  |
|                                          |                                         |                                       |                       |                            | n Exp                                 | ort CSV        | création de profill    |
| Date de demande                          | ÷ Etat de la demande                    | Identifiant                           | Nom                   | <ul> <li>Prénom</li> </ul> | ¢ Courriel ¢                          | ctions         |                        |
|                                          | Tous                                    | •                                     |                       |                            |                                       |                |                        |
| 2018-11-21                               | En attente de création                  | 463471                                | TDB                   | Test                       | tdb-esms@atih.sante.fr                |                |                        |
|                                          |                                         |                                       |                       |                            |                                       |                |                        |
|                                          | non                                     | _                                     |                       |                            |                                       |                | Cliquer sur Modifier   |
|                                          |                                         | 5.                                    |                       |                            | ARS Bourgogne-Franche-Comté           |                | enquer eur meaner      |
|                                          |                                         | Demandes de c                         | réation de profil     |                            | 27 - Bourgogne-Franche-Comté (102798) | · 0            |                        |
| tests ne                                 | 5°.                                     | Administrateur                        | Principal             | -                          |                                       |                |                        |
| 0 5<br>cuel > Profils > Demandes de créa | ation de profil                         | Principal Actual TDB TEST BFC         | ne-Franche-Comie (2   |                            |                                       |                |                        |
| emandes de créa                          | tion de profil pour l' ARS Ba           | oura Validation de la der             | nande de création de  | profil                     |                                       |                |                        |
|                                          |                                         | Nom ECDS Prénom Test                  |                       |                            |                                       | Export CSV     | Cliquer sur « Créer le |
| iate de demande                          | Etat de la demande                      | Identifiant 463469                    |                       | rénom                      | o Courriel o                          | ctions         | profil »               |
|                                          | Tous                                    | Courriel tdb-esms@atih sante fr       |                       |                            |                                       |                |                        |
| 018-11-06                                | En attente de création                  | Téléphone 0000000000                  |                       | est                        | tdb-esms@atih.sante.f                 | 8              |                        |
|                                          |                                         | Date de demande 6 Novembre 20         | 118                   |                            |                                       |                |                        |
|                                          |                                         | Commentaire de Comment<br>la décision | laire                 |                            |                                       |                |                        |
|                                          |                                         |                                       |                       |                            |                                       |                |                        |
|                                          |                                         | Annul                                 | er Refuser la demande | Créer le profil            |                                       |                |                        |
|                                          |                                         |                                       |                       |                            |                                       |                |                        |
|                                          |                                         |                                       |                       |                            |                                       |                |                        |
|                                          |                                         |                                       |                       |                            |                                       |                |                        |

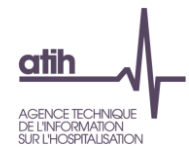

### 2.4. La personne a déjà un compte PLAGE pour un autre établissement

### 2.4.2. La personne souhaite un compte APE

| 102                                                                                       | Mon compte - Établissements Profils-                                                                              |     |                               |
|-------------------------------------------------------------------------------------------|----------------------------------------------------------------------------------------------------|-----|-------------------------------|
| Accueil                                                                                   | Mon compte                                                                                                    |     |                               |
| Bienvenue Test TDB<br>Bienvenue sur la plateforme de gestion des utilisateurs pour les p  | Mes profils / habilitations                                                                                       |     |                               |
| Vos profils                                                                               | Monidentinant<br>Regroupement de compte                                                                           | Do  | r Putilicatour                |
| Si vous avez différents profils, vous pouvez passer de l'un à l'autre<br>voir mes profils | dk ja droite.                                                                                                    | Fa  | Cliquer sur le monu Mon       |
|                                                                                           |                                                                                                    | Τ.  | compto > Mos profile /        |
| 102                                                                                       | Mon compte - Établissements Profils-                                                                              |     | babilitations]                |
| Accueil > Mon compte                                                                      |                                                                                                    |     | Habilitations                 |
| Mon compte                                                                                |                                                                                                    |     |                               |
| Mes informations personnelle                                                              | s Mes profils / habilitations Mon identifiant Regroupement de compte                                              |     |                               |
|                                                                                           | + Demander un profil                                                                                              | 4-  | Cliquer sur le bouton « +     |
| Etat du profil Libellé du profil 🌣 Type                                                   | d'entité o Finess o Administrateur ? Actions                                                                      |     | Demander un profil »          |
| Tous 👻                                                                                    |                                                                                                    |     |                               |
| Actif SSIAD DU CH DE LORMES ET                                                            | SSIAD DU CH DE LORMES 580000966 🟠 🐵 🛔 🗭 📋                                                                         |     |                               |
|                                                                                           |                                                                                                    |     |                               |
|                                                                                           | Nouveau profil                                                                                                    |     |                               |
| e nat                                                                                     |                                                                                                    | ••  | Dans Entité, renseigner       |
| Entite                                                                                    | Entité                                                                                                    |     | le numéro <b>FINESS</b> ou la |
|                                                                                           | L'affichage de la liste déroulante peux prendre quelques secondes (après la saisie                                |     | Raison Sociale de             |
|                                                                                           | u au moins 3 caracteres)<br>La sélection s'effectue obligatoirement via la liste déroulante (pas de simple saisie |     | l'etablissement pour          |
|                                                                                           | texte libre).                                                                                                    |     | lequel vous sounaitez un      |
| Vous souhaitez devenir administrateur prin                                                | zipal (APE ou AP) de cette entité ? 🗹                                                                             |     | prom                          |
| Nom*                                                                                      | ТДВ                                                                                                    |     |                               |
|                                                                                           |                                                                                                    |     |                               |
| Prénom                                                                                    | Test                                                                                                    | •   | Cocher « <b>Vous</b>          |
| Libellé pour votre profil*                                                                |                                                                                                    |     | souhaitez devenir             |
|                                                                                           |                                                                                                    |     | administrateur                |
| Courriel                                                                                  | tdb-esms@atih.sante.fr                                                                                            |     | principal »                   |
| Resaisie du courriel <sup>*</sup>                                                         |                                                                                                    |     |                               |
| Téléphono                                                                                 |                                                                                                    |     |                               |
| Telephone                                                                                 | 00000000                                                                                                    |     |                               |
| Adresse                                                                                   |                                                                                                    | / • | Renseigner le formulaire,     |
| Commentaire                                                                               |                                                                                                    |     | puis cliquer sur              |
| commentance                                                                               | Commentane                                                                                                    |     | « Envoyer »                   |
|                                                                                           |                                                                                                    |     |                               |
|                                                                                           |                                                                                                    |     |                               |
|                                                                                           | Annuler                                                                                                    |     | Cliquer sur « Confirmer »     |
|                                                                                           |                                                                                                    | /   |                               |
| Envoi do la c                                                                             | lemande de création de profi                                                                                      |     |                               |
| Envorue la C                                                                              |                                                                                                    |     |                               |
| Validar l'anuai de la democrata                                                           | auv administratoura                                                                                               |     |                               |
| valider Lerivol de la demañde                                                             | aux aun imistrateurs.                                                                                             |     |                               |
|                                                                                           |                                                                                                    |     |                               |
|                                                                                           | Annuler Confirmer                                                                                                 |     |                               |
|                                                                                           |                                                                                                    |     |                               |

L'administrateur régional PLAGE sera averti de cette demande par mail.

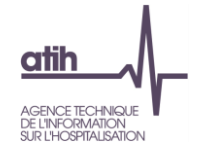

#### Glossaire

PLAGE : acronyme de PLAte-forme de GEstion pour l'accès des services en ligne.

Compte PLAGE : tout utilisateur référencé sur la plate-forme de gestion PLAGE. Chaque utilisateur est identifié par un numéro d'Id qui lui permet de se connecter aux applications gérées par l'ATIH.

Domaine : ce terme peut correspondre à la fois à certaines applications (E-SATIS, PMSI, AGORA, ANCRE, ...) ou bien à des fonctions (Administration, Contrôle...). Il s'agit, donc, de Domaines Applicatifs et Fonctionnels.

Rôle : Gestionnaire de fichier, Lecteur, Opérateur de Saisie, Valideur...

Niveau : il s'agit des niveaux hiérarchiques Etablissement – Régional – National.